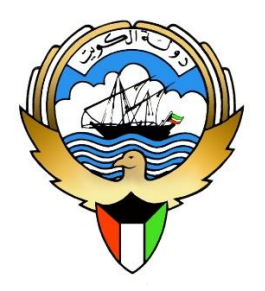

قطاع تكنولوجيا المعلومات والإحصاء

إدارة تطوير النظم

بوابة العدل الإلكترونية الاستعلام الشخصي بالرقم المدني دليل المستخدم

وزارة العدل

## المقدمة

خدمة الاستعلام الشخصي بالرقم المدني هي البديل لخدمة الاستعلام بالرقم المدني

للأفراد التي تموقفها بناء على توجيهات المكتب الفني بالوزارة لحماية البيانات

الشخصية للأفراد، فلم يعد بالإمكان الاستعلام عن الغير باستخدام الرقم المدني، وإنما

الاستعلام عن الشخص نفسه فقط.

تم إعداد هذا الدليل لتوضيح كيفية الاشتراك بخدمة الاستعلام الشخصي بالرقم المدني،

وكذلك إنشاء كلمة مرور جديدة في حال فقدانها.

## الخطوة الأولى:

الاشتراك بخدمة الرسائل النصية المقدمة من وزارة العدل وذلك بالتوجه لإحدى المحاكم (الاستعلام القضائي) أو أحد مراكز الخدمة لتقديم طلب الاشتراك في الرسائل النصية عن طريق توقيع الإقرار الخاص بذلك.

## الخطوة الثانية:

تكون بالضغط على رابط الاشتراك بالخدمة الموجود على موقع وزارة العدل، فتظهر الصفحة التالية لإدخال الرقم المدني ورقم الهاتف النقال المسجل بخدمة الرسائل النصية في الخطوة الأولى، ثم الضغط على "استعلام"

|                                                                                                    | 276******59                                                              | الرقم المدني                                                   | الاستعلام الشخصي بالرقم المدني                               |  |  |  |  |
|----------------------------------------------------------------------------------------------------|--------------------------------------------------------------------------|----------------------------------------------------------------|--------------------------------------------------------------|--|--|--|--|
|                                                                                                    | 944***29                                                                 | الهاتف النقال                                                  | فقدان كلمة المرور                                            |  |  |  |  |
| فقدان كلمة المرور<br>فقدان كلمة المرور<br>برجى كتابة الأرقام الظاهرة أعلام، بالمربع التالي<br>ترتع<br>ترتع<br>ترتع<br>باستعلام<br>* في حال استلامكم رمز التفعيل مسبقا، يرجى الضغط هنا للتفعيل.<br>* هذه الخدمة تتطلب الاشتراك في خدمة الرسائل القصيرة SMS الخاصة بنظام<br>المحاكم، مع العلم بأن هذه الخدمة مجانية بالكامل ومتاحة لكافة الأفراد.<br>* للاشتراك بخدمة الـ SMS يرجى التوجه لوزارة العدل (الاستعلام القضائي) أو مراكز<br>الخدمة. |                                                                          |                                                                |                                                              |  |  |  |  |
| الهاتف المسجل بالخدمة                                                                                                    | ستصلك رسالة نصية على رقم<br>لصفحة التالية:                               | رسائل النصية ف<br>ن 6 أرقام كما با                             | إذا كنت بالفعل مشتركا بخدمة ال<br>تحتوي على رمز تفعيل مكون م |  |  |  |  |
|                                                                                                    | تفعیل لرقم الهاتف:<br>مستلم 830049 تفعیل<br>ز التفعیل تنتهی خلال 24 ساعة | تم إرسال رمز ال<br>برجاء إدخال الرمز الا<br>علما بأن صلاحية رم | الاستعلام الشخصي بالرقم المدني<br>فقدان كلمة المرور          |  |  |  |  |
| طوة الثالثة لإنشاء كلمة مرور                                                                                                    | ضغط على زر "تفعيل" تنتقل للذ                                             | ، المخصص والد                                                  | بعد كتابة رمز التفعيل في المكان<br>خاصة بك.                  |  |  |  |  |

## الخطوة الثالثة:

| روف ولا تزيد عن 15 رقم وحرف (ويجب أن تكون                                                                                                    | تقل عن 10 أرقام وح                                         | قم بإنشاء كلمة مرور بشرط ألا<br>لحروف باللغة الإنجليزية ). |
|----------------------------------------------------------------------------------------------------|------------------------------------------------------------|------------------------------------------------------------|
| ل، يرجى إدخال كلمة المرور التي ترغب بها، علما بأن رقمك المدني سيكون هو رمز                                                                                                    | * تم تأكيد رمز التفعي<br>المستخدم.                         | الاستعلام الشخصي بالرقم المدني<br>فقدان كلمة المرور        |
| •••••                                                                                                    | كلمة المرور                                                |                                                            |
| *******                                                                                                    | تأكيد كلمة المرور                                          |                                                            |
| 8 8 4 5 5 5 1000 الخاهرة أعلده، بالمربع التالي القام الخاهرة أعلده، بالمربع التالي 5384 أولاما الخاهرة أعلده، بالمربع التالي أولاما أولاما المرور من عدد لا يقل عن 10 من الحروف والأرقام. | یرجی کت<br>* یجب أن تتکون کلمة<br>تظ می زائی بی ال قری اتم | مد المقالة والشنابية محتومة الم                            |
|                                                                                                    | المدني) وكلمة المرود                                       | <u>لخطوة الرابعة:</u><br>هنا يظهر رمز المستخدم (الرقم      |
| رمز المستخدم وكلمة المرور بنجاح<br><sub>الدور للدمة</sub>                                                                                                    | تم إنشاء<br>رمز المستخدم 1930-20<br>كلمة المرور            | الاستعلام الشخصي بالرقم المدني<br>فقدان كلمة المرور        |
| لللخدمة)                                                                                                    | مغط على رابط (الدخو                                        | قم بحفظها في مكان آمن ، والض                               |

| نموذج تسجيل الدخول                 |
|------------------------------------|
| 276                                |
| ••••••                             |
| 0 8 5 0                            |
| 0850                               |
| دخول                               |
| [نسىان كلمة مرور الاستعلام الشخصي] |

الدخول عن طريق بوابة التحقق من الهوية

<u>الخطوة الخامسية:</u> بعد تسجيل الدخول بنجاح، يظهر اسم المستخدم ويظهر رابط بعنوان "الاستعلام الشخصي"

اضغط على الرابط لتنتقل للخطوة الأخيرة.

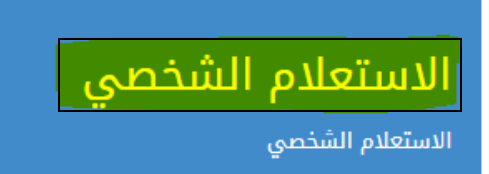

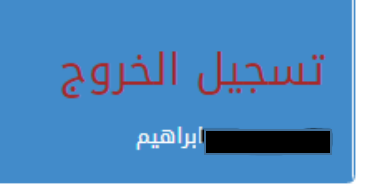

الخطوة السادسة:

بعد الضغط على الرابط تنتقل للصفحة التالية

الضبط والإحضار امنع السفر اقضايا مرفوعة منكم اقضايا مرفوعة ضدكم أخروج الخدمات الالكترونية

معلومات الرقم المدني 💼 276

هذه الصفحة تقدم معلومات عن قضايا منع السفر , الضبط والإحضار والقضايا المرفوعة منكم أو ضدكم بالرقم المدنى

للإستعلام اضغط أحد الاختيارات الموحودة أعلاه.

قم باختيار أي من الروابط بأعلى الصفحة للاستعلام عن : - الضبط والإحضار - منع السفر - قضايا منكم - قضايا ضدكم ملحوظة: قم بالضغط على رابط (خروج) بعد انتهاء الاستعلام حفاظا على بياناتك.

في حال نسيان كلمة المرور يمكنكم إنشاء كلمة مرور جديدة عن طريق الضغط على "نسيان كلمة المرور "

الاستعلام الشخصي بالرقم المدنى

الرقم المدنى

فقدان كلمة المرور

9 (6) 20 2

يرجى كتابة الأرقام الظاهرة أعلاه، بالمربع التالي

إرسال

| سية برمز تفعيل مكون من 6 أرقام، تقوم بإدخاله في                                                                                       | ،" فتصلك رسالة نص<br>عيل .                                 | أدخل الرقم المدني واضغط "إرسال<br>المكان المخصص والضغط على تف |  |  |  |
|----------------------------------------------------------------------------------------------------|------------------------------------------------------------|---------------------------------------------------------------|--|--|--|
|                                                                                                    |                                                            |                                                               |  |  |  |
| التفعيل للرقم: 0096594457329                                                                                                    | تم إرسال رمز                                               | الاستعلام الشخصي بالرقم المدني                                |  |  |  |
| المستلم <b>تفعیل</b>                                                                                                    | برجاء إدخال الرمز                                          | فقدان كلمة المرور                                             |  |  |  |
| علما بأن صلاحية رمز التفعيل تنتهي خلال 24 ساعة                                                                                        |                                                            |                                                               |  |  |  |
| وة الثالثة أثناء الاشتراك لأول مرة) ، فتقوم بإنشاء                                                                                    | رور (تماما كالخط                                           | بعدها تنتقل لصفحة إنشاء كلمة الم<br>كلمة مرور جديدة.          |  |  |  |
| ل، يرجى إدخال كلمة المرور التي ترغب بها، علما بأن رقمك المدني سيكون هو رمز                                                            | * تم تأكيد رمز التفعيا<br>المستخدم.                        | الاستعلام الشخصي بالرقم المدني                                |  |  |  |
|                                                                                                    |                                                            | فقدان كلمة المرور                                             |  |  |  |
| *******                                                                                                    | كلمة المرور                                                |                                                               |  |  |  |
| *******                                                                                                    | تأكيد كلمة المرور                                          |                                                               |  |  |  |
| 5 6 4<br>ابة الأرقام الظاهرة أعلاه، بالمربع التالي<br>5384<br>المرور من عدد لا يقل عن 10 من الحروف والأرقام.<br>• KwCourts@moi.gov.kw | یرجی کتا<br>+ یجب أن تتکون کلمة<br>علی البر ید الالکتر و ز | لأية استفسار إت الرجاء مر إسلتنا                              |  |  |  |
|                                                                                                    |                                                            |                                                               |  |  |  |
|                                                                                                    | 2                                                          | اق الاتصال على الرقم: 2486212                                 |  |  |  |
|                                                                                                    |                                                            |                                                               |  |  |  |